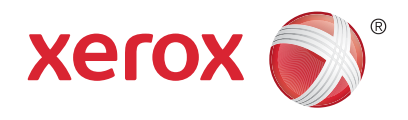

## Контролен панел

Наличните услуги може да се различават в зависимост от настройките на вашия принтер. За подробности относно услугите и настройките вижте *User Guide* (Ръководство за потребителя).

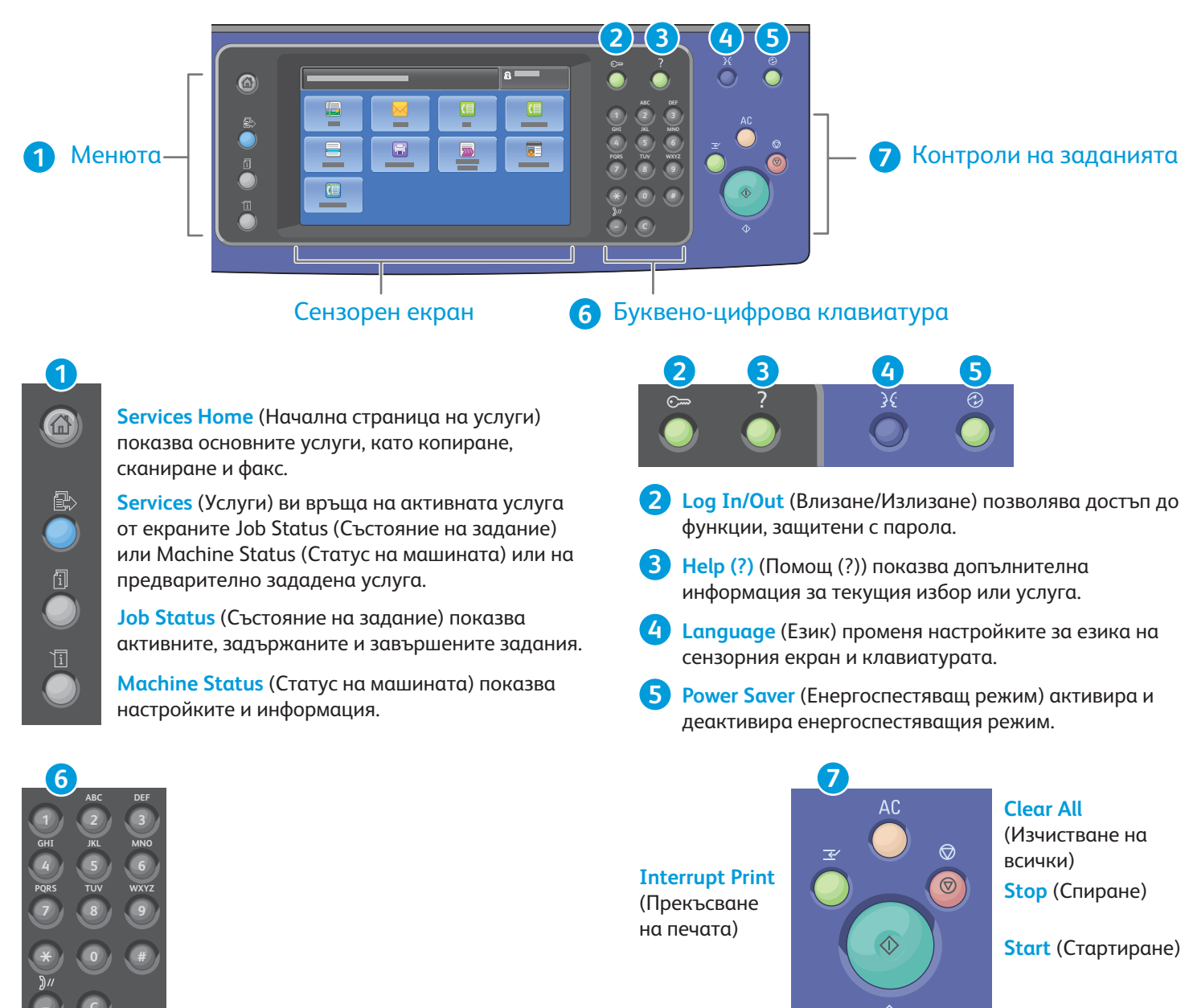

Буквено-цифровите клавиши може да се използват за въвеждане на броя на копията, факс номера и друга цифрова информация.

С (изчистване) изтрива цифровите стойности или последното въведено число.

© 2017 Xerox Corporation. Всички права запазени. Xerox®, Xerox и Design®, WorkCentre® и ConnectKey® са търговски марки на Xerox Corporation в Съединените щати и/или други страни. Clear All (Изчистване на всички) изчиства предходните или променените настройки за текущата услуга. Натиснете двукратно за възстановяване на всички настройки по подразбиране и изчистване на съществуващите сканирания.

Start (Стартиране) стартира избраното задание.

Stop (Спиране) спира временно текущото задание. Следвайте инструкциите в съобщението на екрана, за да отмените или възобновите заданието.

Interrupt Print (Прекъсване на печата) поставя на пауза текущото задание за печат или изпълнява по-спешно задание. Цветен многофункционален принтер серия Xerox<sup>®</sup> WorkCentre<sup>®</sup> EC7800 Технология Xerox<sup>®</sup> ConnectKey<sup>®</sup> 2.0

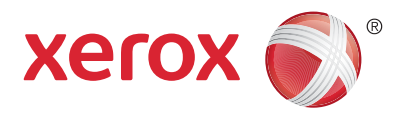

## Статус на машината

Менюто Machine Status (Статус на машината) предоставя достъп до статуса на консумативите, информация за принтера и настройките. За някои менюта и настройки се изисква влизане с използване на потребителско име и парола на администратор.

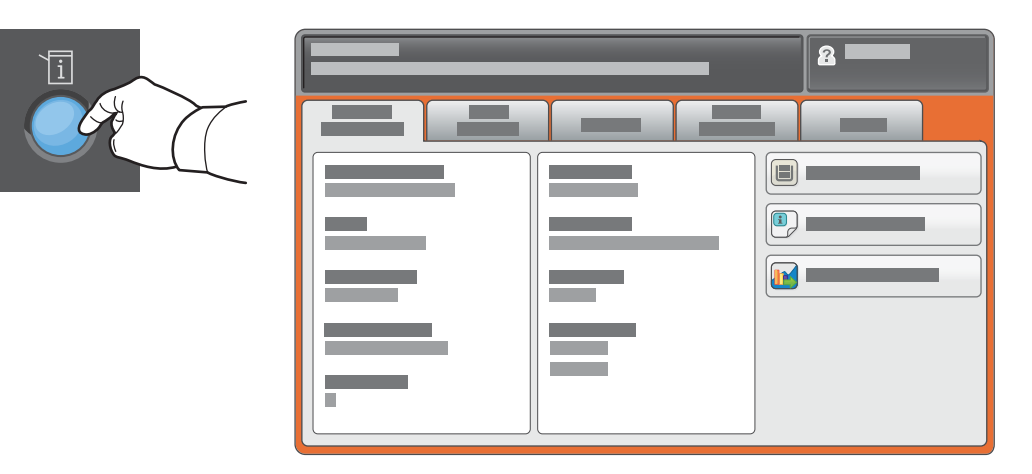

### Информация за таксуването и употребата

В менюто Machine Status (Статус на машината) натиснете раздела **Billing Information** (Информация за таксуването) за броя на основните отпечатвания. Натиснете бутона **Usage Counters** (Броячи за употребата) за подробна информация за бройките. В падащото меню са предоставени повече категории броячи.

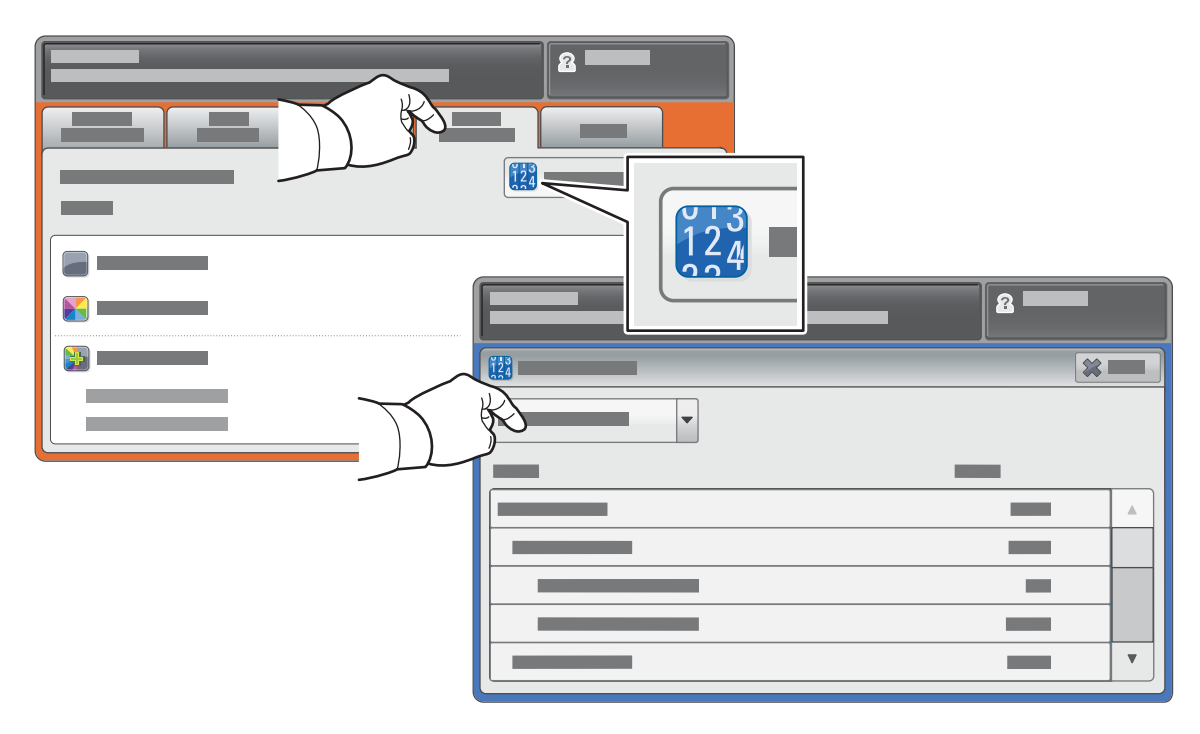

© 2017 Xerox Corporation. Всички права запазени. Xerox<sup>®</sup>, Xerox и Design<sup>®</sup>, WorkCentre<sup>®</sup> и ConnectKey<sup>®</sup> са търговски марки на Xerox Corporation в Съединените щати и/или други страни.

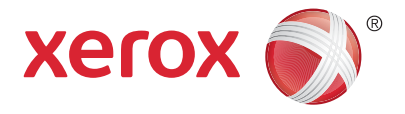

## Запознаване с принтера

Опционни аксесоари може да са част от настройването на принтера. За подробности вижте User Guide (Ръководство за потребителя).

#### Дуплексно автоматично подаващо устройство

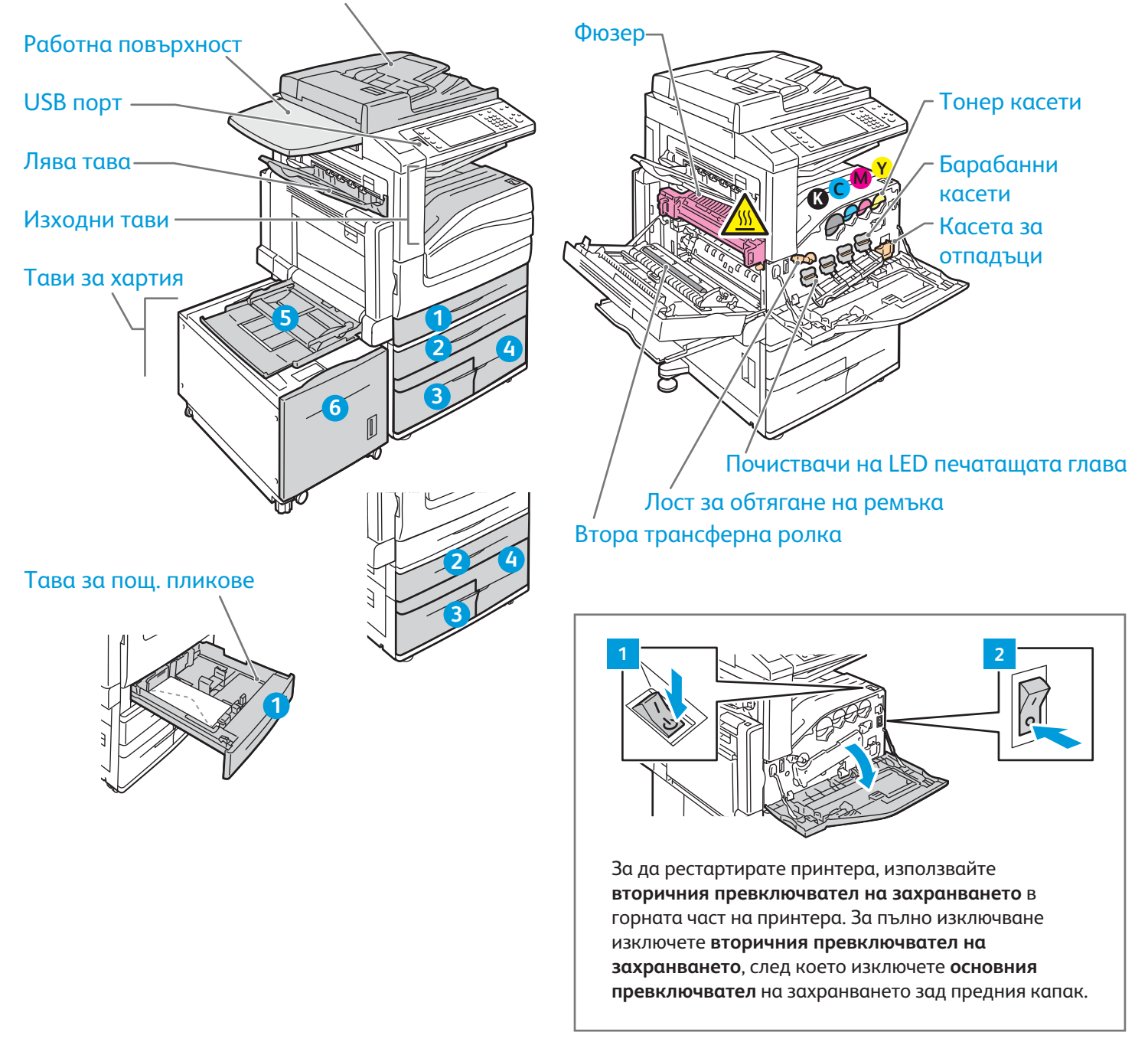

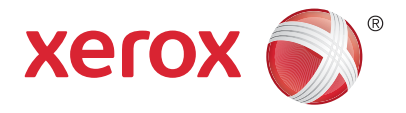

# Работа с хартия

Пълният списък с видовете хартия, подходящи за принтера ви, ще намерите в Recommended Media List (Списък с препоръчвани носители) на адрес:

www.xerox.com/rmlna (САЩ/Канада)

#### www.xerox.com/rmleu

За подробности относно тавите и хартията вижте User Guide (Ръководство за потребителя).

### Зареждане на хартия

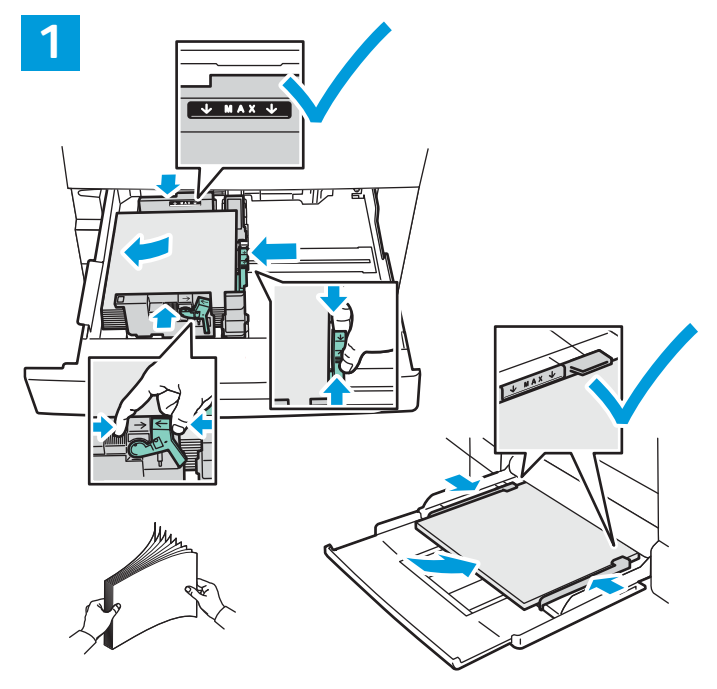

За постигане на оптимални резултати разлистете ръбовете на хартията. Регулирайте водачите според размера на хартията. Не зареждайте хартия над линията за максимално зареждане.

## Ориентация на хартията

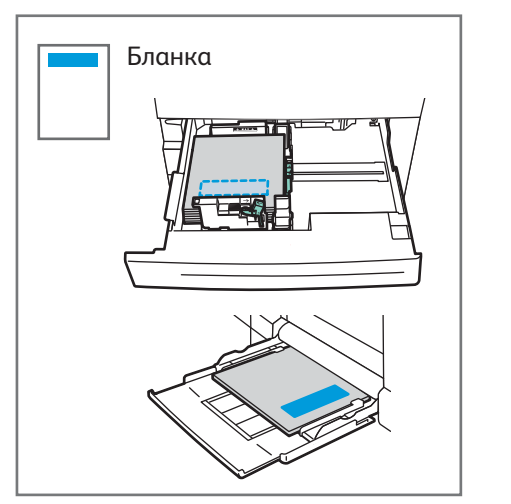

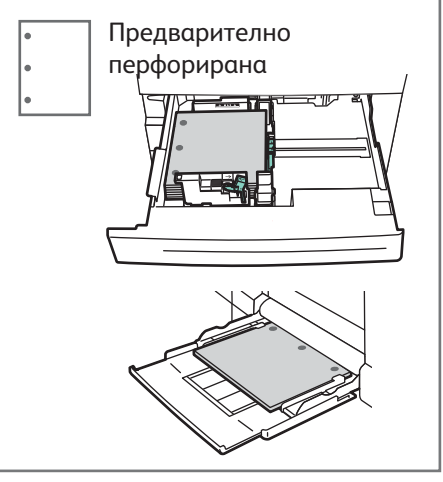

© 2017 Xerox Corporation. Всички права запазени. Xerox<sup>®</sup>, Xerox и Design<sup>®</sup>, WorkCentre<sup>®</sup> и ConnectKey<sup>®</sup> са търговски марки на Xerox Corporation в Съединените щати и/или други страни.

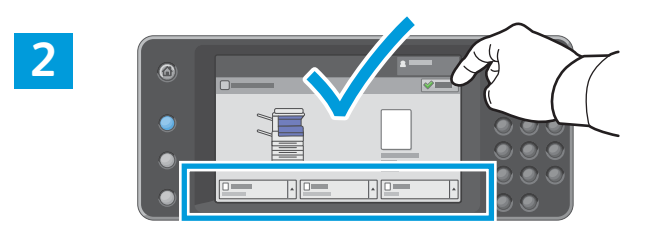

Потвърдете или променете настройките за размера и типа, ако е необходимо.

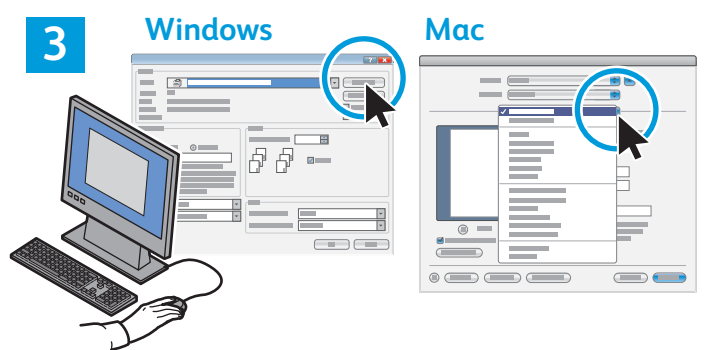

Когато печатате, изберете опциите в драйвера за печат.

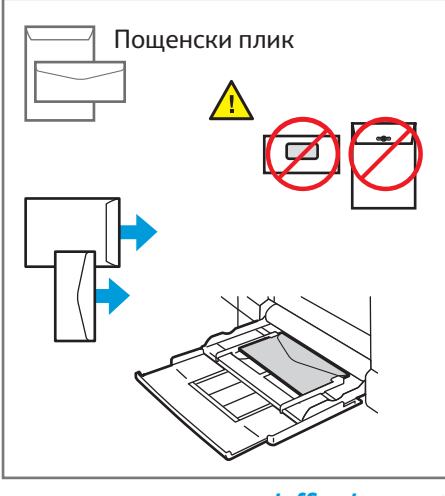

www.xerox.com/office/support

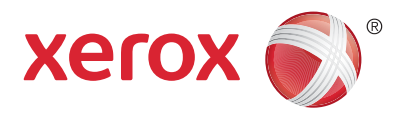

## Копиране

За подробности вижте раздела *Copying* (Копиране) в *User Guide* (Ръководство за потребителя), намиращо се на диска *Software and Documentation* (Софтуер и документация) или онлайн.

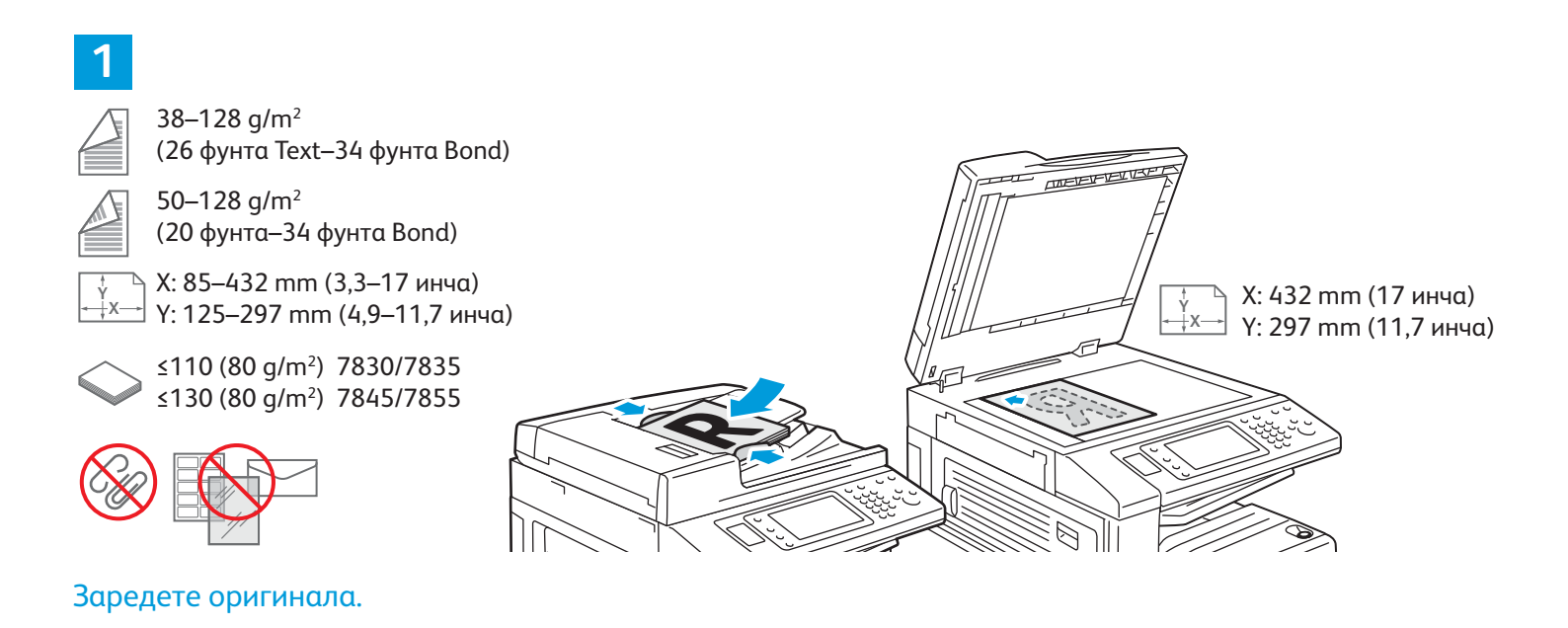

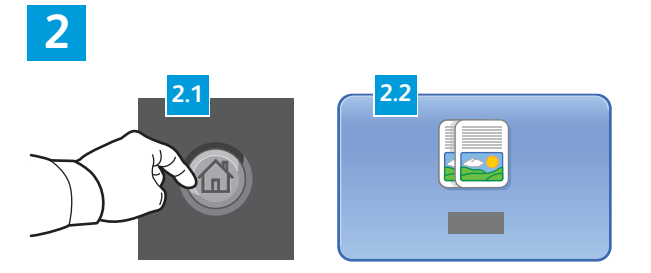

Натиснете Services Home (Начална страница на услуги) и след това **Сору** (Копиране).

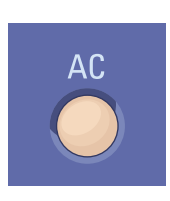

**Clear All** (Изчистване на всички) изчиства предходните или променените настройки за текущата услуга.

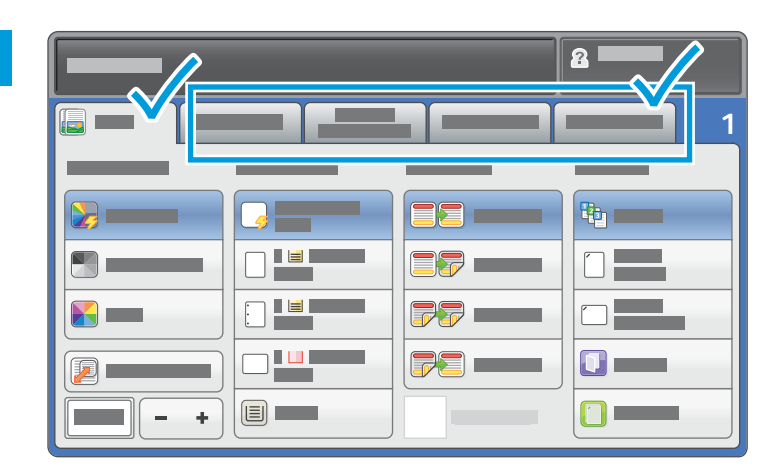

4

Променете настройките според необходимостта.

#### Изберете броя на копията.

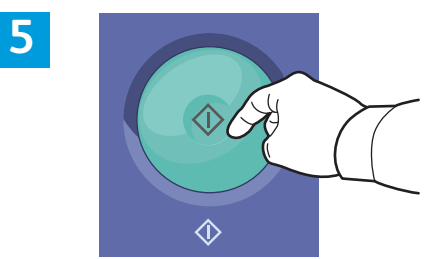

Натиснете **Start** (Стартиране).

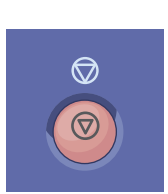

**Stop** (Спиране) спира временно текущото задание. Следвайте инструкциите в съобщението на екрана, за да отмените или възобновите заданието.

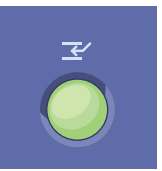

Interrupt Print (Прекъсване на печата) поставя на пауза текущото задание за печат или изпълнява по-спешно задание.

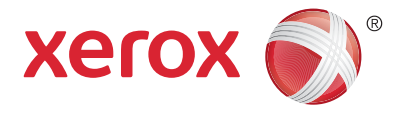

## Сканиране и изпращане на имейл

Обикновено принтерът е свързан към мрежа, а не към отделен компютър така, че можете да избирате местоназначение за сканирането изображение на принтера.

В това ръководство са обяснени техники за сканиране на документи без подготвяне на специални настройки:

- Сканиране на документи към имейл адрес.
- Сканиране на документи към записани Favorite (Предпочитани), запис в адресна книга или USB флаш устройство
- Сканиране на документи към публичната папка на твърдия диск на принтера и извличането им чрез използване на вашия уеб браузър.

За подробности и повече настройки на сканирането вижте главата *Scanning* (Сканиране) в *User Guide* (Ръководство за потребителя). За подробности относно настройването на адресната книга и шаблона на работен поток вижте *System Administrator Guide* (Ръководство за системния администратор).

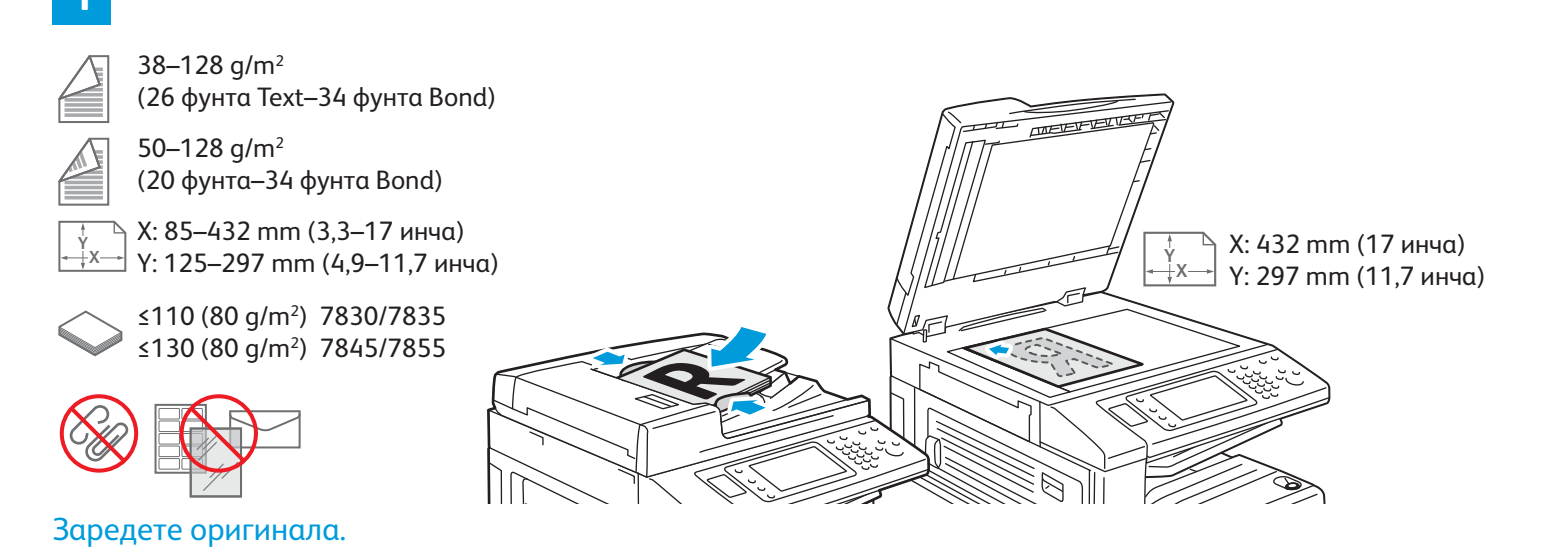

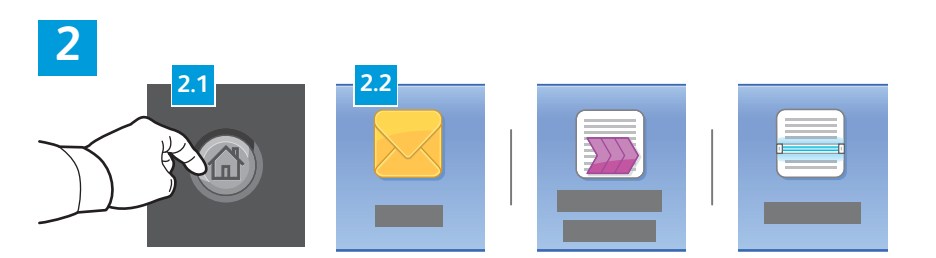

Натиснете Services Home (Начална страница на услуги) и след това Email (Имейл) за изпращане по имейл на сканирания документ или Workflow Scanning (Сканиране в работен поток), за да сканирате към папката Default Public Folder (Публична папка по подразбиране) или USB флаш устройство. Натиснете Scan To (Сканиране към), ако местоназначението за сканирането е съхранено в адресната книга или запазено във Favorite (Предпочитани).

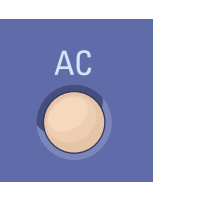

Clear All (Изчистване на всички) изчиства предходните или променените настройки за текущата услуга.

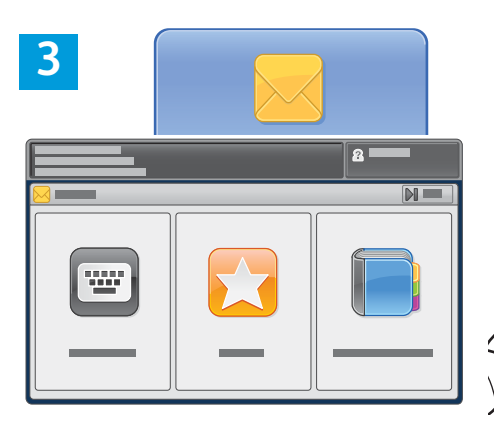

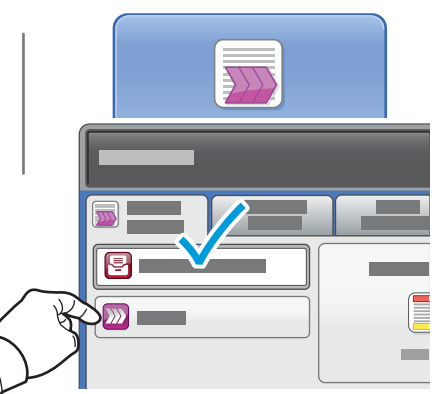

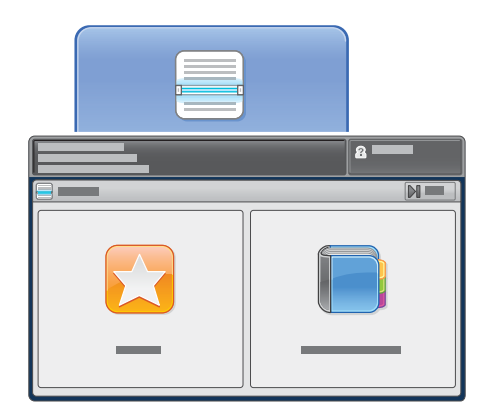

За имейл натиснете Enter Recipient (Въвеждане на получател), след което въведете адреса, като използвате клавиатурата на сензорния екран и натиснете Add (Добавяне). Натиснете Add Recipient (Добавяне на получател), за да добавите още имейл адреси към списъка.

Използвайте Device Address Book (Адресна книга на устройството) или Favorites (Предпочитани), за да въведете записани имейл адреси. За сканиране в работен поток натиснете **Change** (Промяна), за да изберете **Default Public Mailbox** (Публична пощенска кутия по подразбиране) или поставете USB флаш устройството си. За Scan To (Сканиране към) натиснете **Favorites** (Предпочитани) или **Device Address Book** (Адресна книга на устройството), за да въведете записани споделени местоположения.

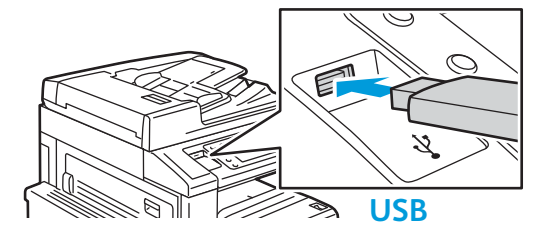

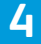

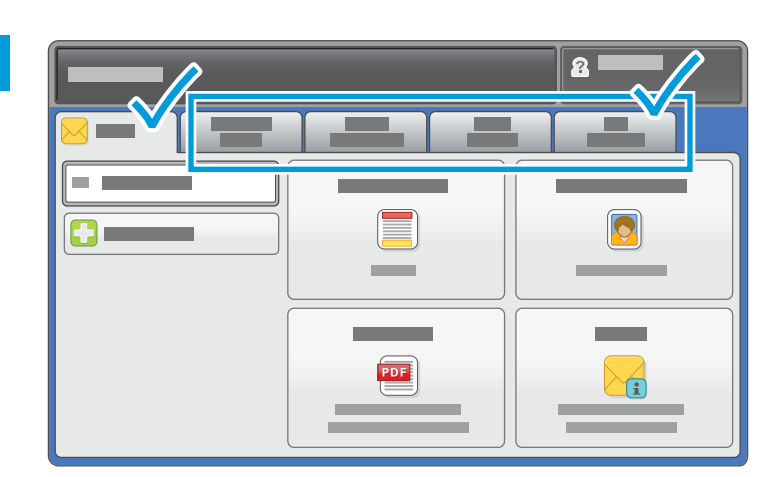

Променете настройките според необходимостта.

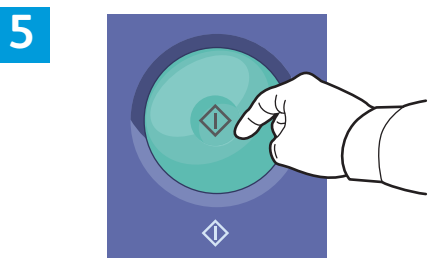

#### Натиснете **Start** (Стартиране).

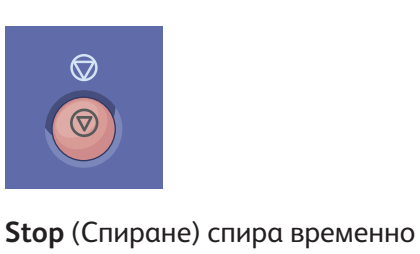

текущото задание.

# Извличане на сканирани файлове

За да извлечете сканираните си изображения от папката Default Public Folder (Публична папка по подразбиране), използвайте CentreWare Internet Services за копиране на сканираните файлове от принтера към вашия компютър. Можете също така да използвайте CentreWare Internet Services за настройване на личните пощи и шаблоните за сканиране в работен поток. За подробности вижте *User Guide* (Ръководство за потребителя).

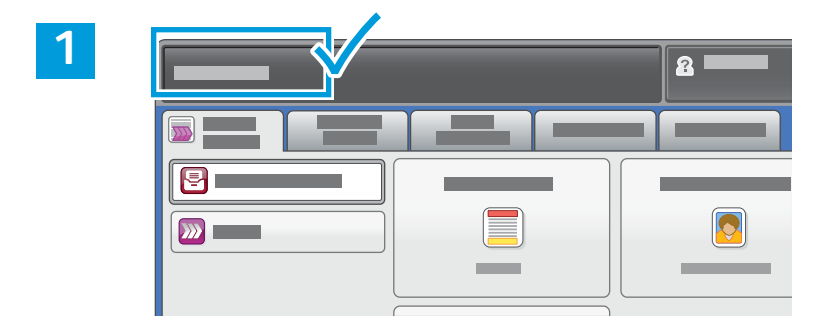

Запишете IP адреса на сензорния екран.

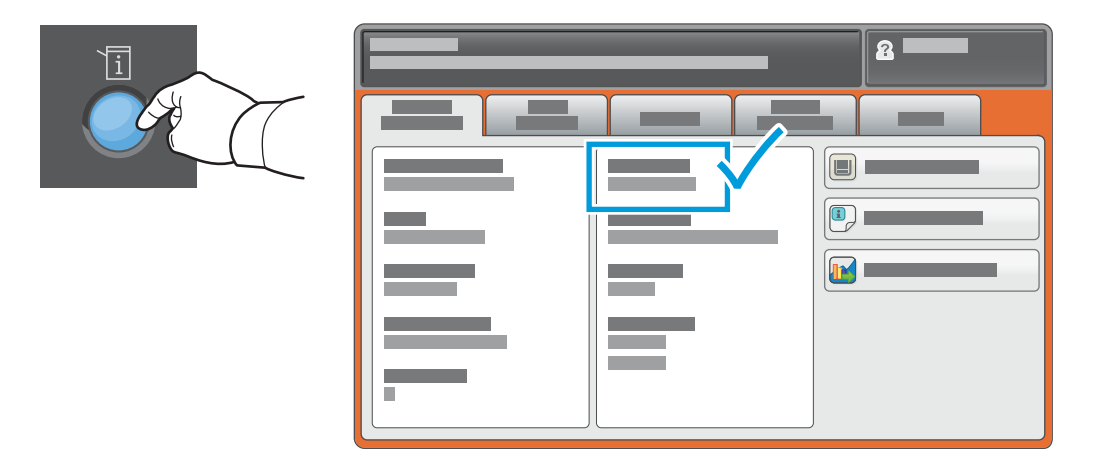

Ако IP адресът не се показва в горния ляв ъгъл на сензорния екран, натиснете **Machine Status** (Статус на машината) и проверете полето с информация.

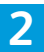

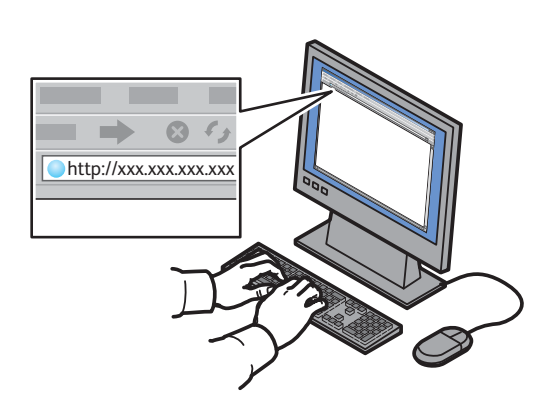

| CentreWore*<br>Internet Servic |   | × |   |
|--------------------------------|---|---|---|
|                                | _ | _ | - |

Въведете IP адреса на принтера в уеб браузъра, след което натиснете **Enter** или **Return**. Изберете раздела **Scan** (Сканиране).

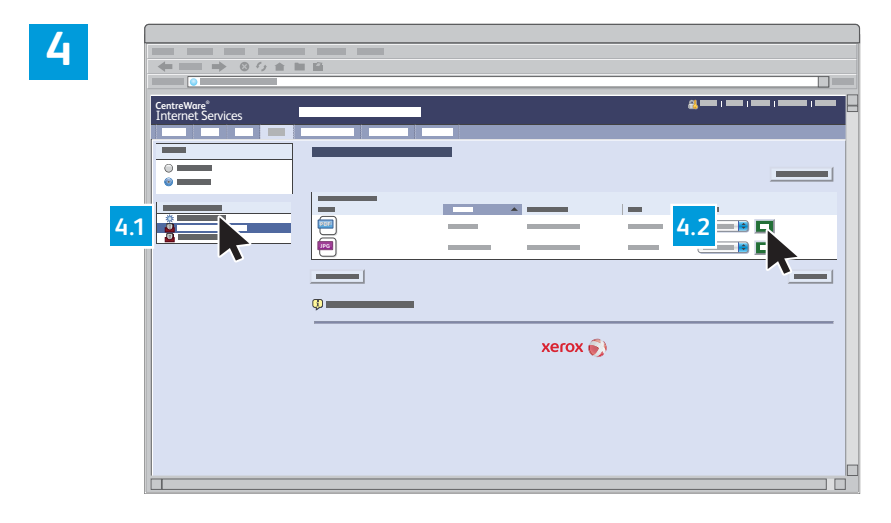

Изберете **Default Public Folder** (Публична папка по подразбиране), след което щракнете върху **Go** (Отиване), за да изтеглите сканираните документи.

| Щракнете върху Update View                           | Изберете <b>Download</b> (Изтегляне) за записване на файла на компютъра си.             |
|------------------------------------------------------|-----------------------------------------------------------------------------------------|
| (Обновяване на изгледа) за<br>обновяване на списъка. | Изберете <b>Reprint</b> (Повторен печат), за да разпечатате отново записания файл.      |
|                                                      | Изберете <b>Delete</b> (Изтриване) за окончателно премахване на съхраненото<br>задание. |
|                                                      |                                                                                         |

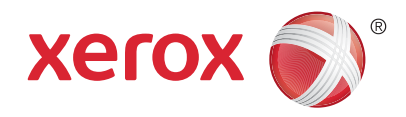

## Φακς

Можете да изпращате факс по един от четири начина:

- Embedded Fax (Вграден факс) сканира документите и ги изпраща директно до факс апарат.
- Server Fax (Сървърен факс) сканира документа и го изпраща към сървър за факс, който изпраща факса до факс апарат.
- Internet Fax (Интернет факс) сканира документа и го изпраща по имейл до получателя.
- LAN Fax (LAN факс) изпраща текущото задание за печат като факс.

За подробности вижте главата *Faxing* (Работа с факс) в *User Guide* (Ръководство за потребителя). За подробности относно LAN факса вижте софтуера на драйвера за печат. За подробности относно настройването на факс и разширените настройки вижте *System Administrator Guide* (Ръководство за системния администратор).

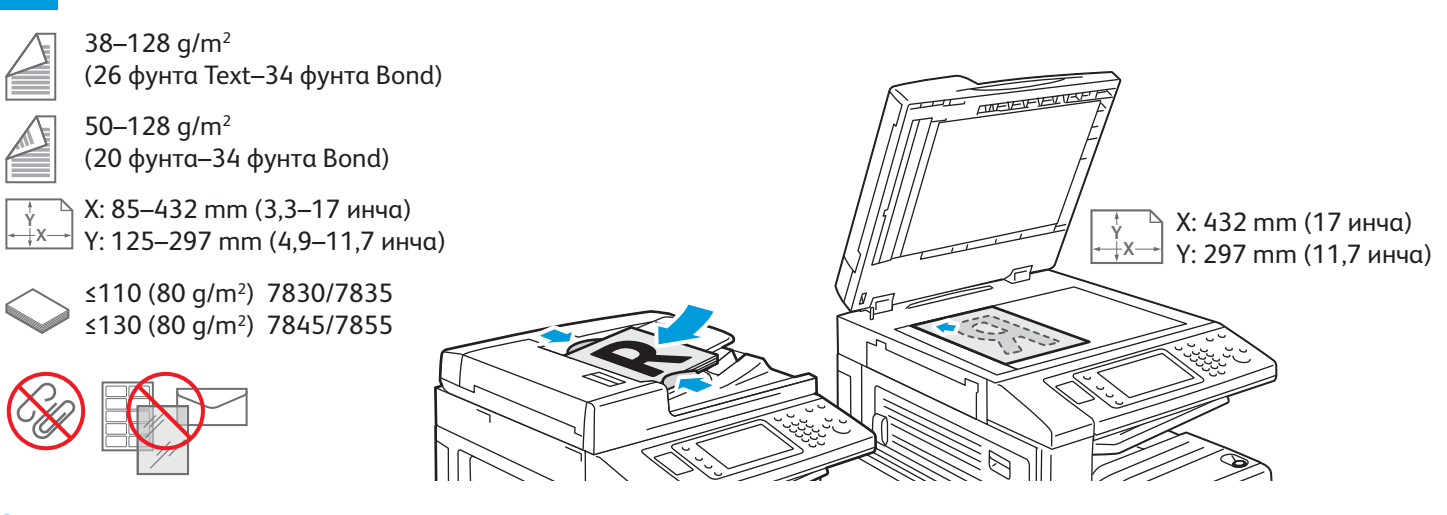

#### Заредете оригинала.

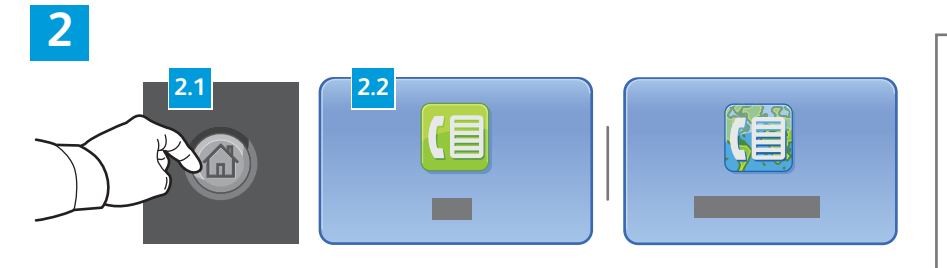

Натиснете Services Home (Начална страница на услуги) и след това Fax (Факс), Server Fax (Сървърен факс) или Internet Fax (Интернет факс).

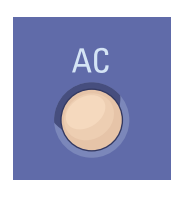

Clear All (Изчистване на всички) изчиства предходните или променените настройки за текущата услуга.

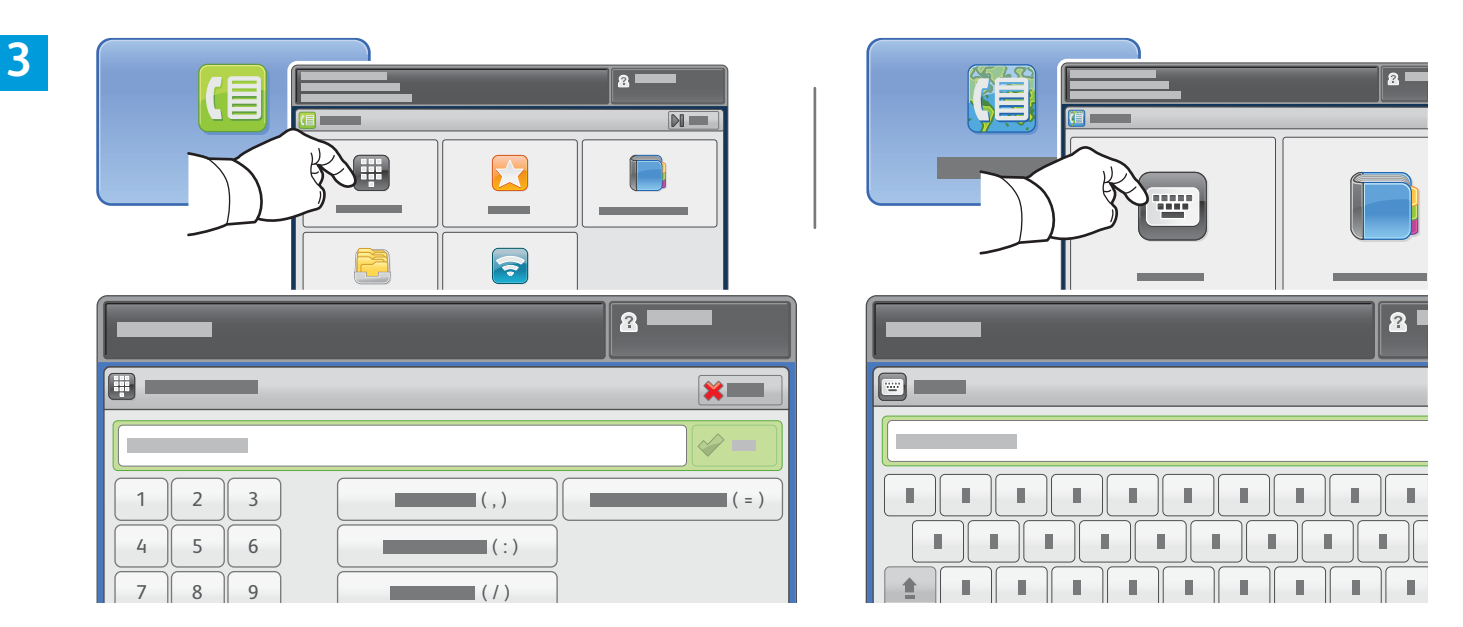

За факс номера натиснете Enter Recipient (Въвеждане на получател), след което въведете факс номера, като използвате буквено-цифровата клавиатура на сензорния екран и специалните знаци и натиснете Add (Добавяне). Натиснете Add Recipient (Добавяне на получател), за да добавите още факс номера към списъка.

За имейл адреси за интернет факс натиснете **Enter Recipient** (Въвеждане на получател), след което въведете имейл адреса, като използвате клавиатурата на сензорния екран и натиснете **Add** (Добавяне). Натиснете **Add Recipient** (Добавяне на получател), за да добавите още имейл адреси към списъка.

Използвайте Device Address Book (Адресна книга на устройството), Favorites (Предпочитани) или Mailboxes (Пощенски кутии), за да въведете записани номера, или Device Address Book (Адресна книга на устройството) за въвеждане на записани имейл адреси. Използвайте Polling (Запитване) за достъп до съхранените факс местоположения.

Променете настройките според необходимостта.

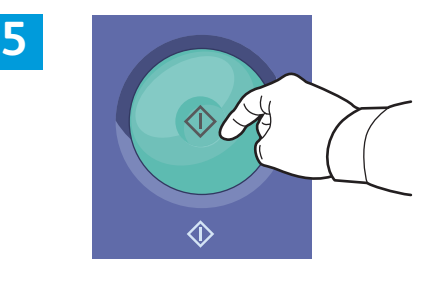

#### Натиснете **Start** (Стартиране).

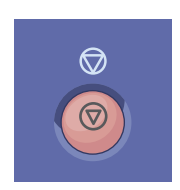

**Stop** (Спиране) спира временно текущото задание.

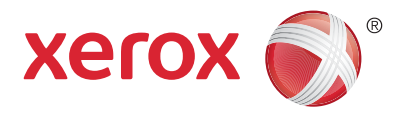

## Разпечатване от USB

Можете да разпечатвате pdf, .tiff, .ps, .xps и други файлове директно от USB флаш устройство. За подробности вижте раздела *Printing* (Печат) в *User Guide* (Ръководство за потребителя), намиращо се на диска *Software and Documentation* (Софтуер и документация) или онлайн. За да настройте тази функция, вижте *System Administrator Guide* (Ръководство за системния администратор).

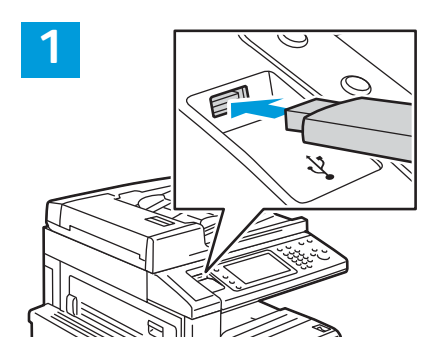

Поставете USB флаш устройство в USB порта

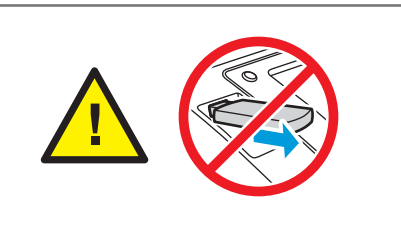

Не изваждайте USB флаш устройството, докато се извършва четене. Файловете може да се повредят.

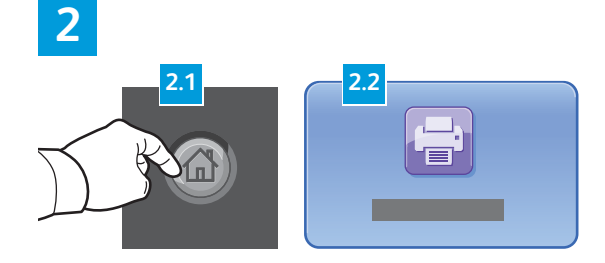

Натиснете Services Home (Начална страница на услуги) и след това Print From (Печат от). 3

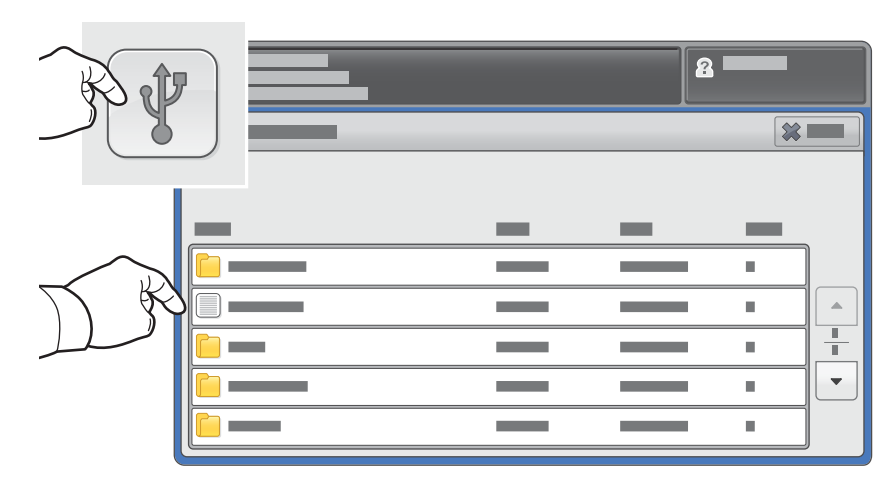

Натиснете **USB drive** (Печат от USB), след което изберете файл или папка.

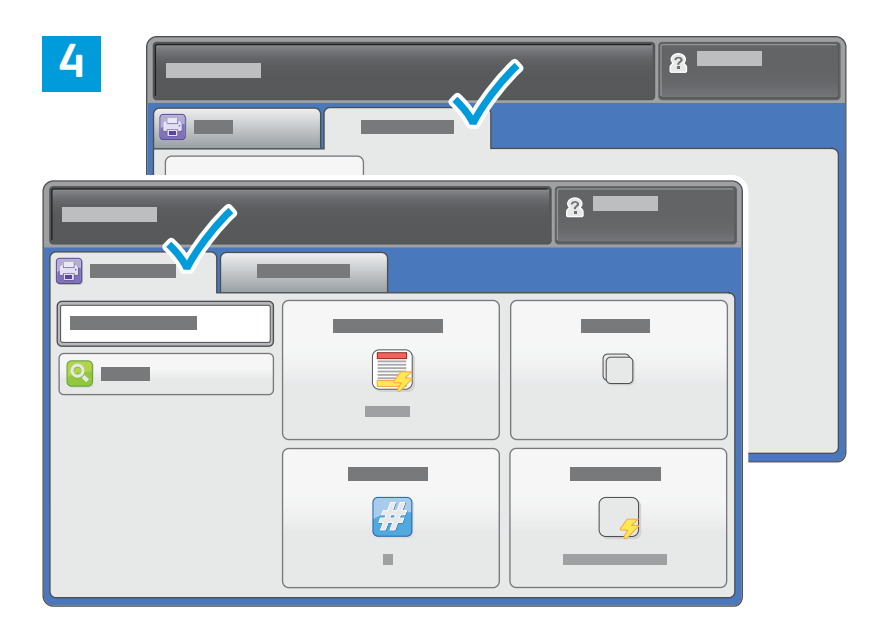

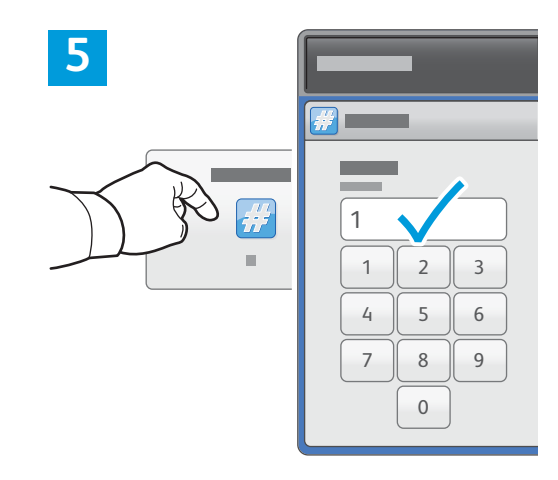

Променете настройките според необходимостта.

Променете количеството съобразно нуждите ви, след което натиснете **ОК**.

### 6

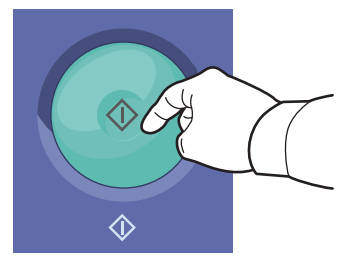

Натиснете **Start** (Стартиране).

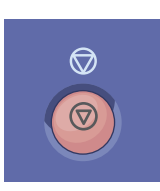

**Stop** (Спиране) спира временно текущото задание. Следвайте инструкциите в съобщението на екрана, за да отмените или възобновите заданието.

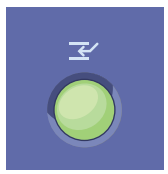

Interrupt Print (Прекъсване на печата) поставя на пауза текущото задание за печат или изпълнява по-спешно задание.